## **Exploring TE Menu Organization**

The CASAS Online System offers two levels of access – Basic and Enhanced. Therefore, not all agencies will have access to all menus and data functions, and not all users will have access to the same menus. Menu and data access rights depends on the <u>TE Package</u> purchased by the agency and user access rights granted by the agency. Purchase of web-test units (WTUs) grants access to CASAS eTests together with "basic" access to TOPSpro Enterprise. Purchase of a TE license or TOPS enhanced units (TEUs) grants access to CASAS eTests together with "enhanced" access to TOPSpro Enterprise.

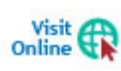

For more information about the CASAS Online System features and report, go to: <u>Home</u> <u>> Product Overviews > Software > CASAS eTests > Features / Reports</u>.

Let's take a "highlights tour" and look at the organization of TE menus and some of TE features.

| Step | Screen                                                               | Description                                                                                                    |
|------|----------------------------------------------------------------------|----------------------------------------------------------------------------------------------------|
| 1.   | TE View Organization Records Reports Tools Help                      | • All data and reports display on the screen from accessing the <b>Menu bar</b> along the top left.                                                                                                    |
| 2.   | User: Administrator 43 Version: 3.0 build 32 ? 🗊 📼 🗙                 | <ul> <li>Top right displays,</li> <li>Logged-on User.</li> <li>Application Version.</li> <li>General screen Controls.</li> <li>Pages tab to clear your screen(s).</li> </ul>                                                                          |
| 3.   | TEViewOrganUnlockLockLockConnectDisconnectChange PasswordOptionsExit | <ul> <li>Click the TE Icon at top left of your screen.</li> <li>Before exiting TE, it's best to –         <ul> <li>Disconnect your TE Client to close connection with the server on your local machine.</li> </ul> </li> <li>Click Options</li> </ul> |

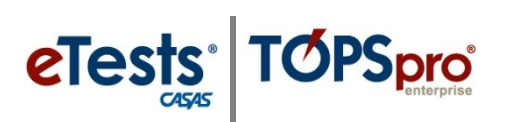

## TE Menus

| Step | Screen                                                                                                    | Description                                                                             |
|------|----------------------------------------------------------------------------------------------------|-----------------------------------------------------------------------------------------|
| 4.   | Cotions         ?           General         On Start         Edit / View         Listers         Reports         Imports         Exports         O           Default Agency:         4908 - Rolling Hills Adult School (R *)         None | • Look at the <b>General</b> tab.                                                       |
|      | Default Site:                                                                                                    | • Interactive Timeout Interval                                                          |
|      | Inactive Timeout Interval: 30 minutes                                                                                                    | <ul> <li>Adjust # of minutes before<br/>the TE Client suspends<br/>activity.</li> </ul> |
|      | σκ                                                                                                    | • Applies to <b>TE Client</b> on the local machine only.                                |
| 5.   | Options  Central On Start Edit / View Listers Reports Imports Exports ©                                                                                                    | Click the <b>On Start</b> tab.                                                          |
|      | Auto Open Reports Manager: Auto Open Shertout: Warn new khere remaining WTUs equats: 500                                                                                                    | <ul> <li>Remaining WTUs</li> </ul>                                                      |
|      |                                                                                                    | <ul> <li>Set a TE Client reminder</li> </ul>                                            |
|      |                                                                                                    | when # of <b>WTUs</b> reaches a                                                         |
|      |                                                                                                    | minimum set by users.                                                                   |
|      | οκ                                                                                                    | • Applies to <b>TE Client</b> on local machine only.                                    |
| 6.   | Options                                                                                                    | Click the <b>Edit / View</b> tab.                                                       |
|      | Name Options: Unchanged   Apply How Existing Bacards  Remember 1at selected schema: (4)                                                                                                    | <ul> <li>Name Options.</li> </ul>                                                       |
|      |                                                                                                    |                                                                                         |
|      |                                                                                                    | <ul> <li>Set option for entering names.</li> </ul>                                      |
|      |                                                                                                    | <ul> <li>Apply option to correct names.</li> </ul>                                      |
|      | σκ                                                                                                    | <ul> <li>Applies to <b>TE Client</b> on local machine only.</li> </ul>                  |
|      |                                                                                                    | • To close the <b>Options</b> window,                                                   |
|      |                                                                                                    | <ul> <li>Click the <b>Red X Box</b> at top right.</li> </ul>                            |

## TE Menus

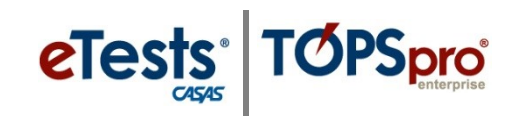

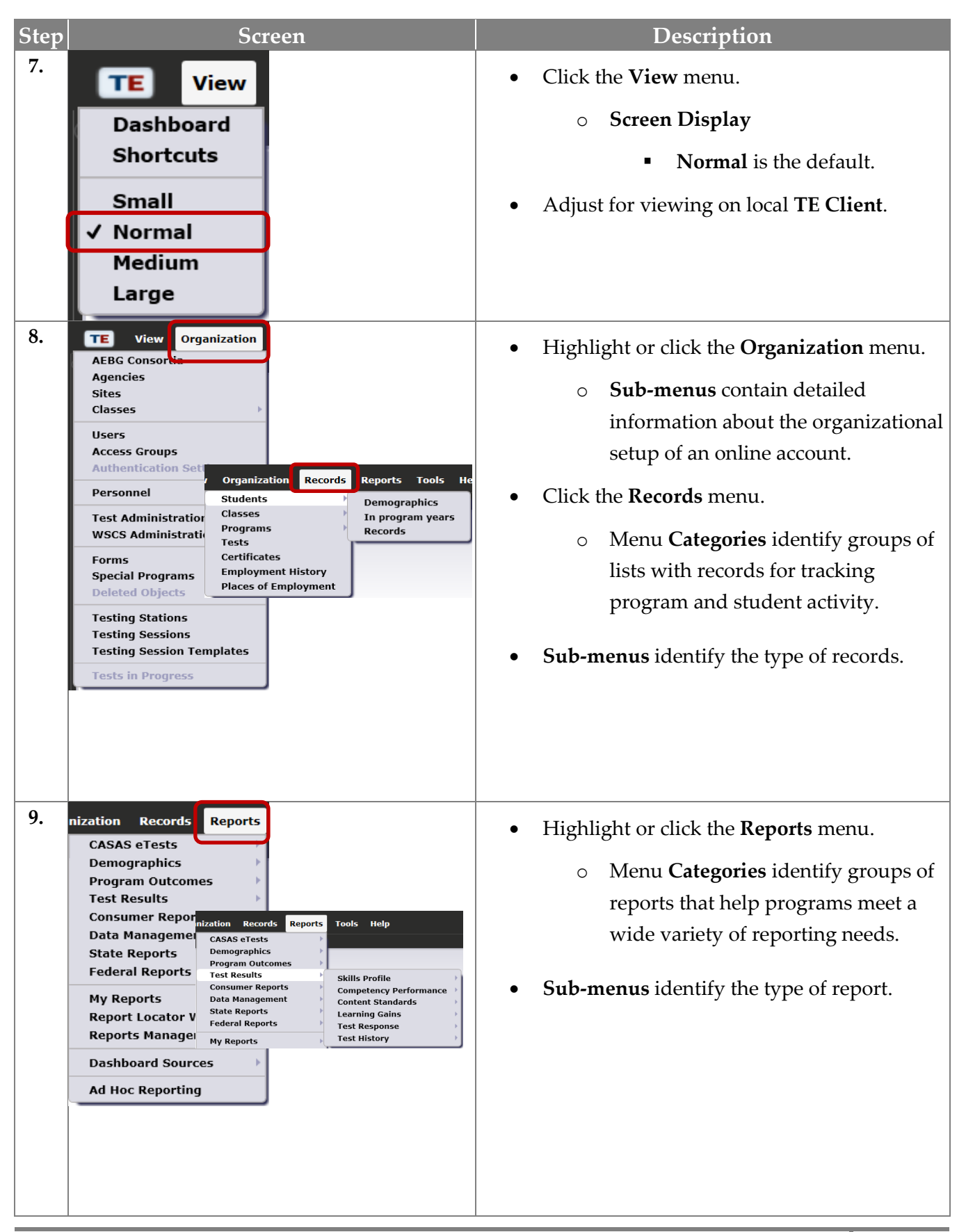

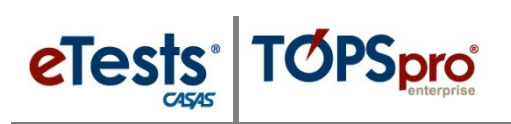

## TE Menus

| Step | Screen                                                                                                    | Description                                                                                                    |
|------|----------------------------------------------------------------------------------------------------|----------------------------------------------------------------------------------------------------|
| 10.  | Organization Records Reports Tools<br>Scanning Wizard<br>3rd Party Import Wizard<br>Class Replication Wizard<br>Proxy Wizard<br>TE to TE Import/Export Wizard tion Records Reports Tools Help | <ul> <li>Highlight or click the Tools menu.</li> <li>Sub-menus list operations for managing data.</li> <li>Highlight or click the Help menu.</li> </ul> |
|      | California Core Performance Wiz<br>Additional Assessments Import<br>Scheduler<br>Create desktop shortcut                                                                                      | • <b>Release Notes</b> are included with each update to the Online System.                                                                              |
|      |                                                                                                    | • Review <b>Notes</b> for important new features and enhancements as well as any necessary fixes.                                                       |